# Multifunction Analyzer チュートリアル(JTAG編)

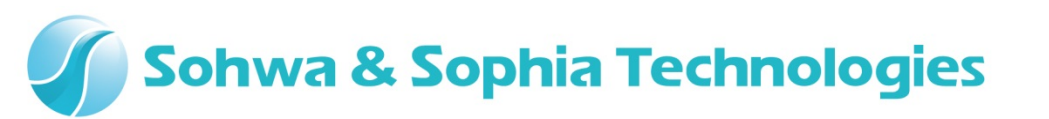

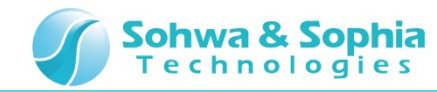

### 目次

- •01.はじめに
- 02. 機材
- 03. 起動
- 04. 接続
- 05. 設定ダイアログ起動
- 06. JTAGチェック

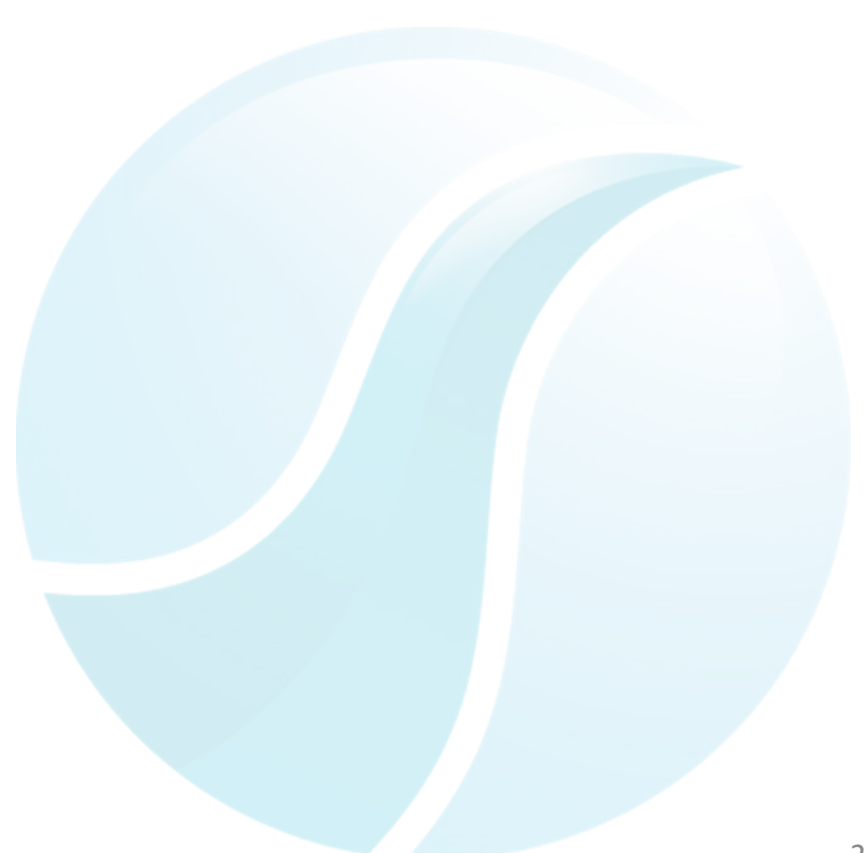

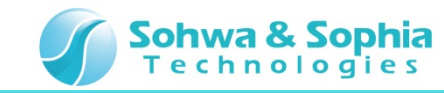

#### 01.はじめに

本書は、マルチファンクションアナライザ(以下MFA)JTAGチェッカ機能(以下JTAG)の操作方法 について一連の流れを説明します。

名称など、分からない箇所がありましたら、MFAについてはハードウェアユーザーズマニュアル、 MFAアプリケーションについてはヘルプを参照ください。

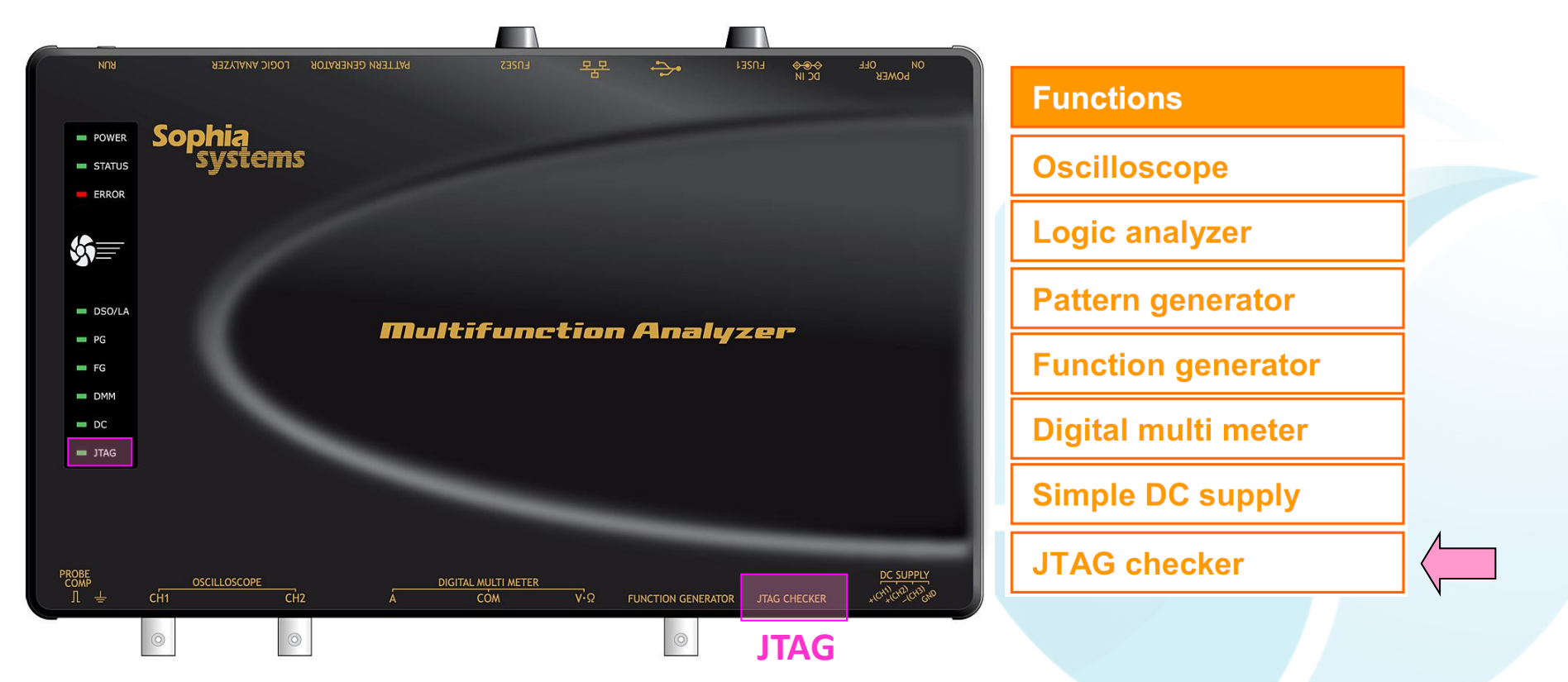

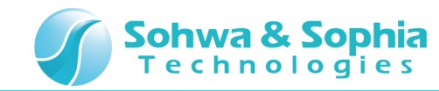

#### 02.機材

- 以下の機材を準備してください。
  - ・MFA ×1台
  - ・USBケーブル ×1本 (別売り mini B タイプ)
  - ・ACアダプタ(ACケーブル含む)×1個
  - ・JTAGケーブル ×1本
  - ・ターゲットボード(JTAG機能を有するもの) × 1台
  - ・PC(MFAアプリケーションインストール済)×1台

※アプリケーションのインストールについてはインストールマニュアルを参照下さい。

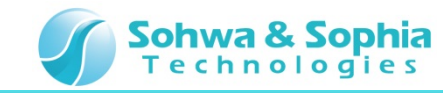

#### 03.起動

ホストPCとMFA機材を接続し、MFAとMFAアプリケーションを起動した状態まで準備してください。

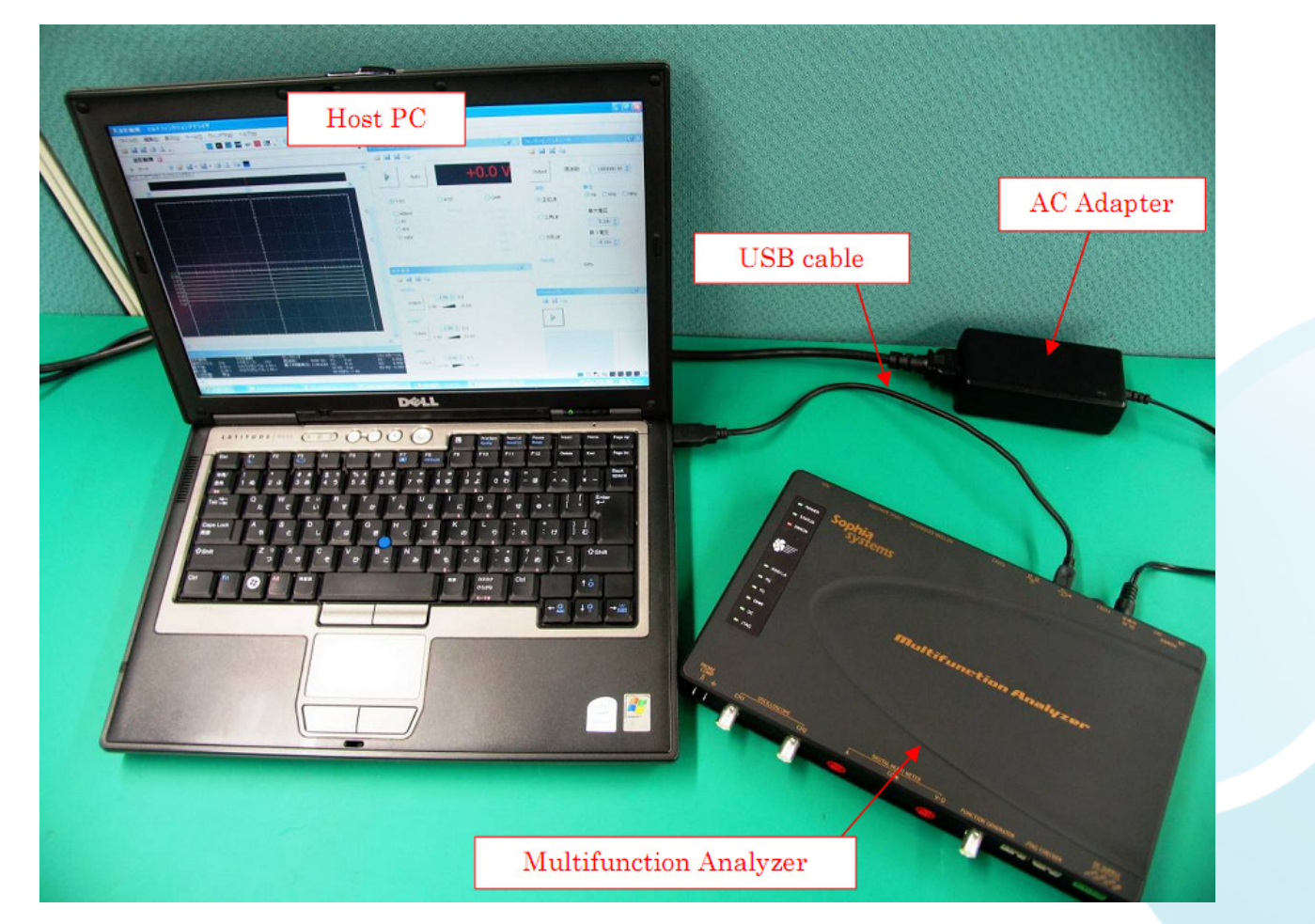

※ MFA機材の接続、MFAの起動については、ハードウェアユーザーズマニュアルを参照ください。 ※ MFAアプリケーションの起動については、ヘルプを参照ください。

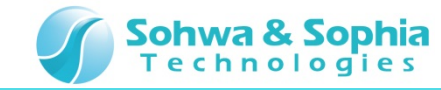

### 04.接続

1. JTAGコネクタにJTAGケーブルを接続してください。

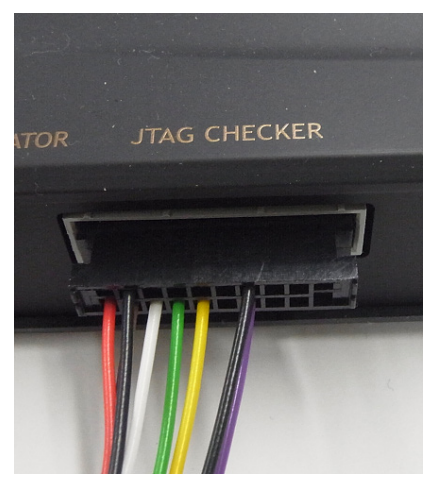

2. ターゲットボードのJTAGコネクタにJTAGケーブルを接続してください。

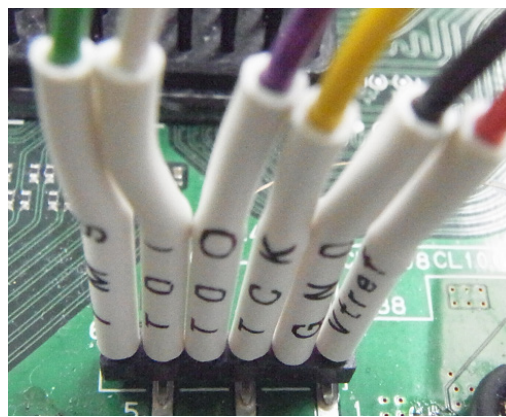

3. ターゲットボードの電源を投入してください。

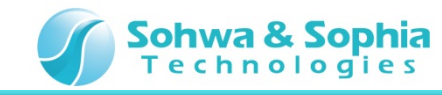

## 05.設定ダイアログ起動

MFAアプリケーション上からJTAG設定のダイアログを起動してください。

#### JTAGチェッカを選択

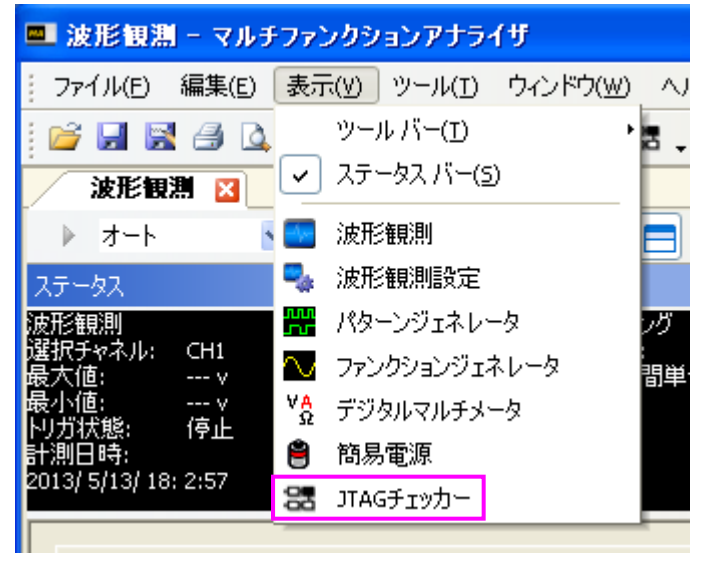

#### JTAG 設定 ダイアログ起動

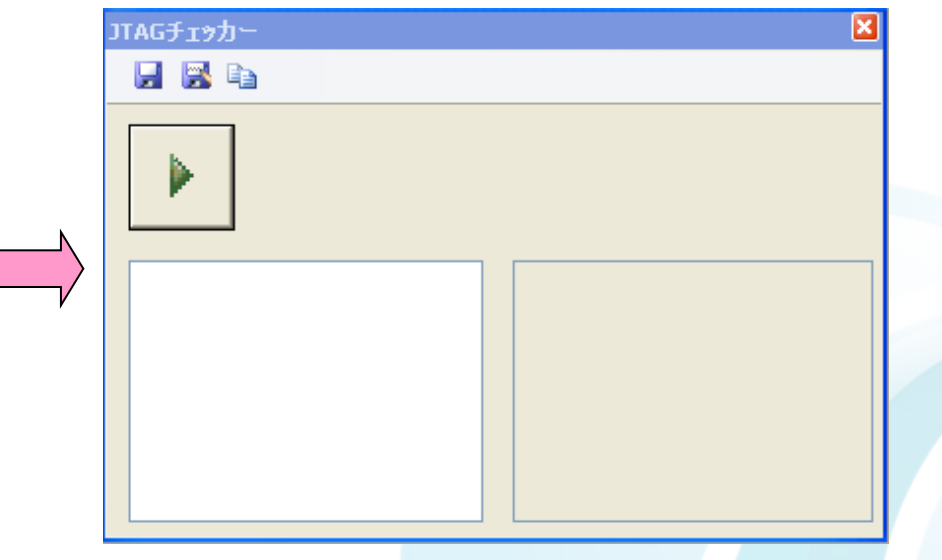

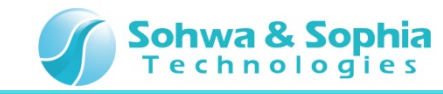

#### 06.JTAGチェック

最後に、JTAGチェックを行い、ターゲットボード上のデバイスを確認します。

- 1. JTAGチェック開始ボタンを押してください。
- 2. JTAG通信中となり、自動的にチェックが完了します。

3. チェック完了後、デバイス名が表示されます。

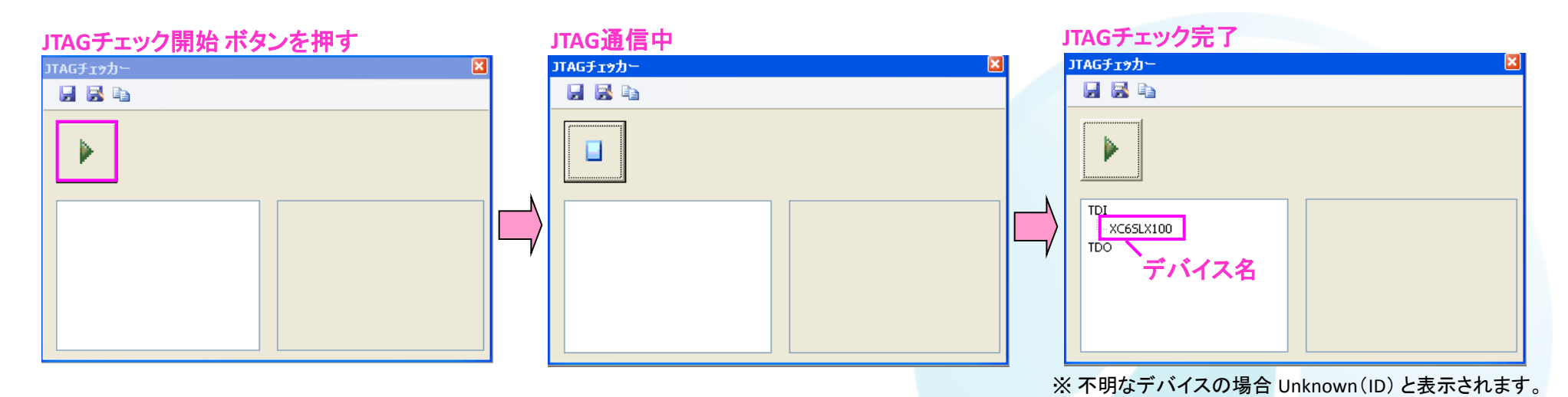